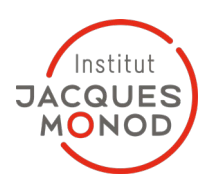

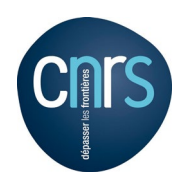

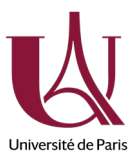

| Titre<br><i>Title</i>                      | Comment se connecter au réseau de l'institut depuis<br>l'extérieur<br>How to connect on the IJM network from the outside                                                                              |
|--------------------------------------------|----------------------------------------------------------------------------------------------------|
| Système d'exploitation<br>Operating system | Windows 10/11                                                                                                    |
| Date<br><i>Date</i>                        | 2022-07-22                                                                                                    |
| Auteur<br><i>Author</i>                    | Jean-François DEON                                                                                                    |
| Relecteur<br>proofreader                   |                                                                                                    |
| Versions<br><i>Versions</i>                | <ul> <li>01: Première version / <i>First version</i></li> <li>02: Modification adresse // Address change</li> <li>03: Changement ids // Id change</li> <li>04: Changement ids // Id change</li> </ul> |

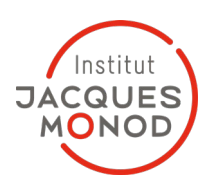

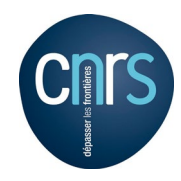

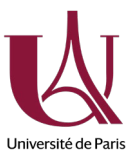

Prérequis, connaitre ses identifiants LDAP (si ce n'est pas le cas, aller à https:// Idap.ijm.fr )

Pour se connecter au réseau IJM, il faut installer une application (Stormshield\_SSLVPN\_Client\_3.0.1\_win10\_fr\_x64.msi) Cette application est disponible à <u>https://monod.ijm.fr/support\_informatique\_reseaux/Logiciels/VPN/</u> Une fois installé, faites un clic droit sur la l'icône stormshield sur la barre des taches pour accéder au menu.

Prerequisite, know your LDAP credentials (if not, go to https://ldap.ijm.fr) To connect to the IJM network, you need to install an application (Stormshield\_SSLVPN\_Client\_3.0.1\_win10\_en\_x64.msi) This application is available at https://monod.ijm.fr/support\_informatique\_reseaux/Logiciels/VPN/

Once installed, right click on the stormshield icon on the taskbar to access the menu.

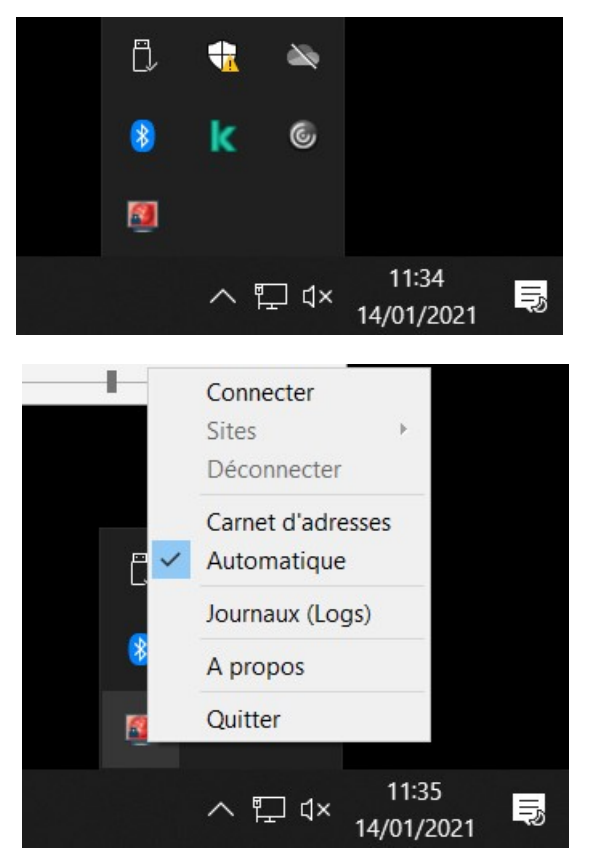

Cliquez sur Connecter, puis saisissez les informations suivantes : Adresse du firewall : vpn.ijm.fr Identifiant : jfdeon@ijm.fr Mot de passe : votre mot de passe Idap

Click on Connect, then type the following informations : firewall address: vpn.ijm.fr Id : jfdeon@ijm.fr Password: your Idap password